## Στοιχεία Φοίτησης για Απόκτηση Ιθαγένειας

Στο ΠΣ myschool ενσωματώθηκε η λειτουργικότητα σχετικά με **την Πιστοποίηση επιτυχούς παρακολούθησης αλλοδαπού μαθητή σε ελληνικό σχολείο στην Ελλάδα** όπως αναφέρεται στο Αρ. Πρωτ Φ1/143059/Δ2/14-09-2015.

Κάθε μονάδα είναι σε θέση να αναζητήσει οποιονδήποτε αλλοδαπό Μαθητή που υπάρχει στη βάση δεδομένων του myschool και να συμπληρώσει τα έτη φοίτησης του σε αυτή. Κατόπιν, η αρμόδια Περιφερειακή Διεύθυνση Εκπαίδευσης μπορεί να αναζητήσει το Μαθητή και να εκτυπώσει το Πιστοποιητικό Επιτυχούς Παρακολούθησής του.

Ακολουθεί αναλυτική περιγραφή της διαδικασίας. Σας ενημερώνουμε ότι τα ονόματα των Μαθητών και των Σχ. Μονάδων χρησιμοποιούνται μόνο για τις ανάγκες του παρόντος οδηγού και η επιλογή τους είναι εντελώς τυχαία.

Από το λογαριασμό Μονάδας μεταβαίνετε στην καρτέλα ΜΑΘΗΤΕΣ -> Στοιχεία Φοίτησης για Απόκτηση Ιθαγένειας.

Στα κριτήρια αναζήτησης συμπληρώνετε Επώνυμο, Όνομα και Φύλο του Μαθητή που θέλετε να αναζητήσετε. Σε περίπτωση που δε γνωρίζετε το ακριβές όνομα του Μαθητή μπορείτε να τον αναζητήσετε εισάγοντας τρεις (3) τουλάχιστον χαρακτήρες. Η αναζήτηση μπορεί να γίνει είτε με ελληνικούς, είτε με λατινικούς χαρακτήρες.

Η αναζήτηση γίνεται σε όλη τη βάση του myschool, για τους Μαθητές που το πεδίο «Ιθαγένεια» (Πρωτοβάθμια) ή «Υπηκοότητα» (Δευτεροβάθμια) στα Προσωπικά Στοιχεία του Μαθητή, είναι διαφορετικό του «Ελληνική/Ελλάδα».

| Κριτήρια | αναζήτησης                                 |              |              |                  |                 |            |            |                      |
|----------|--------------------------------------------|--------------|--------------|------------------|-----------------|------------|------------|----------------------|
|          | Етто́учиро <mark>МПАР</mark><br>Тухора РАМ | Φίλο ΑΡΡΕΝ   |              |                  |                 | <b>,</b> 4 | ιναζήτηση  | Χαθαρισμός κριτηρίων |
| Αποτελέσ | ματα αναζήτησης                            |              |              |                  |                 |            |            |                      |
| Επώνυμο  | ۵                                          | Ονομα        | Δ            | Όνομα πατέρα     | Όνομα μητέρας   |            | Ημ/νια Γέ  | ννησης               |
| Μομπάρις |                                            | Σοχράμη      |              | Mnadip           | Φαρζάνε         |            | 1/1/2002   |                      |
| ΜΠΑΡΔΑΙ  |                                            | PAMANTAN     |              | BOYANET          | ΑΛΜΑ            |            | 29/10/2001 |                      |
| ΜΠΑΡΔΙ   |                                            | PAMIZ        | αγιετ Σιγκλα |                  |                 | 30/7/2010  |            |                      |
| Εγγραφέ  | ς επιτυχούς παρακολούθησης επιλεγ          | μένου μαθητή |              |                  |                 |            |            |                      |
| •        | Σχολική μονάδα                             |              |              |                  | Σχολικό<br>Έτος | Τάξη       |            |                      |
|          |                                            | Δεν υπάρχου  | υν καταχω    | ρημένες εγγραφές |                 |            |            |                      |
|          |                                            |              |              |                  |                 |            |            |                      |

Για να εισάγετε μια νέα εγγραφή, επιλέγετε τον Μαθητή και κατόπιν το εικονίδιο της Προσθήκης 🕞

| Κριτήρια αναζήτησης                                |              |              |                 |      |                                 |
|----------------------------------------------------|--------------|--------------|-----------------|------|---------------------------------|
| Εττώνυμο ΜΠΑΡ<br>Όνομα ΡΑΜ                         | Φύλο ΑΡΡΕΝ   | ×            |                 | _    |                                 |
|                                                    |              |              |                 | > A1 | ναζήτηση 🔷 Καθαρισμός κριτηρίων |
| Αποτελέσματα αναζήτησης                            |              |              |                 |      |                                 |
| Επώνυμο Δ                                          | νονομα Δ     | Όνομα πατέρα | Ονομα μητέρας   |      | Ημ/νια Γέννησης                 |
| Μομπάρις                                           | Σοχράμπ      | Μπασίρ       | Φαρζάνε         |      | 1/1/2002                        |
| ΜΠΑΡΔΑΙ                                            | PAMANTAN     | BOYANET      | алма            |      | 29/10/2001                      |
| ΜΠΑΡΔΙ                                             | PAMIZ        | AFIET        | είπλα           |      | 30/7/2010                       |
| Εγγραφές επιτυχούς παρακολούθησης επιλεγ           | μένου μαθητή |              |                 |      |                                 |
| Σχολική μονάδα                                     |              |              | Σχολικό<br>Έτος | Τάξη |                                 |
| Σχολική μονάδα 3ο ΟΛΟΗΜΕΡΟ ΔΗΜΟΤΙΚΟ ΣΧΟΛΕΙΟ ΠΑΤΡΩ! | 4            |              |                 |      |                                 |
| Τάξη                                               |              |              |                 |      |                                 |
| Σχολικό Έτος                                       |              |              |                 |      |                                 |
| ≪⊗                                                 |              |              |                 |      |                                 |
|                                                    |              |              |                 |      |                                 |

Συμπληρώνετε την τάξη ή τις τάξεις που ολοκλήρωσε επιτυχώς στο Σχολείο σας και το αντίστοιχο Σχολικό Έτος.

Κάθε φορά που εισάγετε μια νέα εγγραφή, αυτή αποθηκεύεται αυτομάτως και συνεπώς, δε χρειάζεται να κάνετε κάποια επιπλέον ενέργεια Αποθήκευσης.

| Κριτήρια | αναζήτησης                          |              |              |                 |                  |                                 |
|----------|-------------------------------------|--------------|--------------|-----------------|------------------|---------------------------------|
|          | Επώνυμο ΜΠΑΡ<br>Όνομα ΡΑΜ           | Φύλο ΑΡΡΕΝ   | V            |                 |                  |                                 |
|          |                                     |              |              |                 | > A1             | ναζήτηση 🗦 Καθαρισμός κριτηρίων |
| Αποτελέα | ματα αναζήτησης                     |              |              |                 |                  |                                 |
| Επώνυμο  | ۵                                   | Όνομα Δ      | Όνομα πατέρα | Όνομα μητέρας   |                  | Ημ/νια Γέννησης                 |
| Μομπάρις |                                     | Σοχράμπ      | Μπασίρ       | Φαρζάνε         |                  | 1/1/2002                        |
| ΜΠΑΡΔΑΙ  |                                     | PAMANTAN     | BOYANET      | ΑΛΜΑ            |                  | 29/10/2001                      |
| ΜΠΑΡΔΙ   |                                     | PAMIZ        | ALIET        | ΣΙΓΚΛΑ          |                  | 30/7/2010                       |
| Εγγραφέ  | ς επιτυχούς παρακολούθησης επιλεγ   | μένου μαθητή |              |                 |                  |                                 |
| •        | Σχολική μονάδα                      |              |              | Σχολικό<br>Έτος | Τάξη             |                                 |
| 🌞 📷      | 3ο ΟΛΟΗΜΕΡΟ ΔΗΜΟΤΙΚΟ ΣΧΟΛΕΙΟ ΠΑΤΡΩΝ |              |              | 2001 - 2002     | Α Τάξη προάγεται |                                 |
| 🌞 📷      | 30 ΟΛΟΗΜΕΡΟ ΔΗΜΟΤΙΚΟ ΣΧΟΛΕΙΟ ΠΑΤΡΩΝ |              |              | 2002 - 2003     | Β Τάξη προάγεται |                                 |
| 🌞 🙀      | 3ο ΟΛΟΗΜΕΡΟ ΔΗΜΟΤΙΚΟ ΣΧΟΛΕΙΟ ΠΑΤΡΩΝ |              |              | 2003 - 2004     | Γ Τάξη προάγεται |                                 |
| 🌞 📷      | 3ο ΟΛΟΗΜΕΡΟ ΔΗΜΟΤΙΚΟ ΣΧΟΛΕΙΟ ΠΑΤΡΩΝ |              |              | 2004 - 2005     | Δ Τάξη προάγεται |                                 |
|          |                                     |              |              |                 |                  |                                 |

Κάθε μονάδα έχει δικαίωμα επεξεργασίας ή διαγραφής των εγγραφών που έχει καταχωρίσει η ίδια.

Για παράδειγμα η εικόνα του Μαθητή από το Γυμνάσιο που έχει αποφοιτήσει είναι η κάτωθι:

| Αποτελέσ | φατα αναζήτησης                      |               |   |              |                 |                   |                 |  |
|----------|--------------------------------------|---------------|---|--------------|-----------------|-------------------|-----------------|--|
| Επώνυμο  | ۵                                    | νονομα        | Δ | Όνομα πατέρα | Όνομα μητέρα    | ις                | Ημ/νια Γέννησης |  |
| Μομπάρις |                                      | Σοχράμη       |   | Mnaoip       | Φαρζάνε         |                   | 1/1/2002        |  |
| Εγγραφέ  | ς επιτυχούς παρακολούθησης επιλεγ    | γμένου μαθητή |   |              |                 |                   |                 |  |
| •        | Σχολική μονάδα                       |               |   |              | Σχολικό<br>Έτος | Τάξη              |                 |  |
|          | 30 ΟΛΟΗΜΕΡΟ ΔΗΜΟΤΙΚΟ ΣΧΟΛΕΙΟ ΠΑΤΡΩΝ  |               |   |              | 2001 - 2002     | Α Τάξη προάγεται  |                 |  |
|          | 3ο ΟΛΟΗΜΕΡΟ ΔΗΜΟΤΙΚΟ ΣΧΟΛΕΙΟ ΠΑΤΡΩΝ  |               |   |              | 2002 - 2003     | Β Τάξη προάγεται  |                 |  |
|          | 30 ΟΛΟΗΜΕΡΟ ΔΗΜΟΤΙΚΟ ΣΧΟΛΕΙΟ ΠΑΤΡΩΝ  |               |   |              | 2003 - 2004     | Γ Τάξη προάγεται  |                 |  |
|          | 3ο ΟΛΟΗΜΕΡΟ ΔΗΜΟΤΙΚΟ ΣΧΟΛΕΙΟ ΠΑΤΡΩΝ  |               |   |              | 2004 - 2005     | Δ Τάξη προάγεται  |                 |  |
|          | 10ο ΟΛΟΗΜΕΡΟ ΔΗΜΟΤΙΚΟ ΣΧΟΛΕΙΟ ΧΑΝΙΩΝ |               |   |              | 2005 - 2006     | Ε Τάξη προάγεται  |                 |  |
|          | 10ο ΟΛΟΗΜΕΡΟ ΔΗΜΟΤΙΚΟ ΣΧΟΛΕΙΟ ΧΑΝΙΩΝ |               |   |              | 2006 - 2007     | ΣΤ Τάξη απολύεται |                 |  |
| 🌞 🙀      | 11ο ΗΜΕΡΗΣΙΟ ΓΥΜΝΑΣΙΟ ΠΑΤΡΑΣ         |               |   |              | 2007 - 2008     | Α Τάξη προάγεται  |                 |  |
| 🌞 📷      | 11ο ΗΜΕΡΗΣΙΟ ΓΥΜΝΑΣΙΟ ΠΑΤΡΑΣ         |               |   |              | 2008 - 2009     | Β Τάξη προάγεται  |                 |  |
| 🌞 🙀      | 110 ΗΜΕΡΗΣΙΟ ΓΥΜΝΑΣΙΟ ΠΑΤΡΑΣ         |               |   |              | 2009 - 2010     | Γ Τάξη απολύεται  |                 |  |
|          |                                      |               |   |              |                 |                   |                 |  |

Ενώ, η εικόνα του Μαθητή από οποιαδήποτε άλλη μονάδα η παρακάτω:

| Αποτελέσ | ματα αναζήτησης                      |              |              |                 |                   |                 |
|----------|--------------------------------------|--------------|--------------|-----------------|-------------------|-----------------|
| Επώνυμο  | Δ                                    | Όνομα        | Όνομα πατέρα | Όνομα μητέρα    | ç                 | Ημ/νια Γέννησης |
| Μομπάρις |                                      | Σοχράμη      | Μπασίρ       | Φαρζάνε         |                   | 1/1/2002        |
| Εγγραφέ  | ς επιτυχούς παρακολούθησης επιλεγ    | μένου μαθητή |              |                 |                   |                 |
| •        | Σχολική μονάδα                       |              |              | Σχολικό<br>Έτος | Τάξη              |                 |
|          | 30 ΟΛΟΗΜΕΡΟ ΔΗΜΟΤΙΚΟ ΣΧΟΛΕΙΟ ΠΑΤΡΩΝ  |              |              | 2001 - 2002     | Α Τάξη προάγεται  |                 |
|          | 3ο ΟΛΟΗΜΕΡΟ ΔΗΜΟΤΙΚΟ ΣΧΟΛΕΙΟ ΠΑΤΡΩΝ  |              |              | 2002 - 2003     | Β Τάξη προάγεται  |                 |
|          | 30 ΟΛΟΗΜΕΡΟ ΔΗΜΟΤΙΚΟ ΣΧΟΛΕΙΟ ΠΑΤΡΩΝ  |              |              | 2003 - 2004     | Γ Τάξη προάγεται  |                 |
|          | 3ο ΟΛΟΗΜΕΡΟ ΔΗΜΟΤΙΚΟ ΣΧΟΛΕΙΟ ΠΑΤΡΩΝ  |              |              | 2004 - 2005     | Δ Τάξη προάγεται  |                 |
|          | 10ο ΟΛΟΗΜΕΡΟ ΔΗΜΟΤΙΚΟ ΣΧΟΛΕΙΟ ΧΑΝΙΩΝ |              |              | 2005 - 2006     | Ε Τάξη προάγεται  |                 |
|          | 10ο ΟΛΟΗΜΕΡΟ ΔΗΜΟΤΙΚΟ ΣΧΟΛΕΙΟ ΧΑΝΙΩΝ |              |              | 2006 - 2007     | ΣΤ Τάξη απολύεται |                 |
|          | 11ο ΗΜΕΡΗΣΙΟ ΓΥΜΝΑΣΙΟ ΠΑΤΡΑΣ         |              |              | 2007 - 2008     | Α Τάξη προάγεται  |                 |
|          | 11ο ΗΜΕΡΗΣΙΟ ΓΥΜΝΑΣΙΟ ΠΑΤΡΑΣ         |              |              | 2008 - 2009     | Β Τάξη προάγεται  |                 |
|          | 110 ΗΜΕΡΗΣΙΟ ΓΥΜΝΑΣΙΟ ΠΑΤΡΑΣ         |              |              | 2009 - 2010     | Γ Τάξη απολύεται  |                 |
|          |                                      |              |              |                 |                   |                 |

Παρατηρούμε ότι, Μονάδα που δεν έχει καταχωρίσει εγγραφή, δεν έχει δικαίωμα επεξεργασίας σε υπάρχουσα εγγραφή, παρά μόνο θέαση αυτής.

## Εκτύπωση Βεβαίωσης

Εφόσον έχει ολοκληρωθεί επιτυχώς η καταχώρηση της εξαετούς ή εννεαετούς φοίτησης του αλλοδαπού Μαθητή, η Περιφερειακή Διεύθυνση Εκπαίδευσης είναι πλέον σε θέση να τυπώσει τη Βεβαίωση.

Μεταβαίνοντας στην καρτέλα *ΑΡΧΙΚΗ -> Στοιχεία Φοίτησης για Απόκτηση Ιθαγένειας* και αναζητώντας το Μαθητή με τον ίδιο τρόπο που περιγράφηκε παραπάνω, καταλήγουμε στην παρακάτω εικόνα και επιλέγουμε «Εκτύπωση Βεβαίωσης».

| Εττώνυμο<br>Όνομα ΣΟΧΡΑΜΠ                                                                                                    | Φύλο ΑΡΡΕΝ                  |  | V      |                                                                                                    | _                                                                                                    |                 |                        |
|----------------------------------------------------------------------------------------------------|-----------------------------|--|--------|----------------------------------------------------------------------------------------------------|----------------------------------------------------------------------------------------------------|-----------------|------------------------|
|                                                                                                    |                             |  |        |                                                                                                    | > A                                                                                                    | ναζήτηση        | > Καθαρισμός κριτηρίων |
| Αποτελέσματα αναζήτησης                                                                                                    |                             |  |        |                                                                                                    |                                                                                                    |                 |                        |
| Επώνυμο Δ                                                                                                    | νυμο Δ Όνομα Δ Όνομα πατέρα |  |        |                                                                                                    |                                                                                                    | Ημ/νια Γέννησης |                        |
| Μομπάρις                                                                                                    | Σοχράμη                     |  | Μπασίρ | Φαρζάνε                                                                                               |                                                                                                    | 1/1/2002        |                        |
| Εγγραφές επιτυχούς παρακολούθησης επιλεγ                                                                                                    | μένου μαθητή                |  |        |                                                                                                    |                                                                                                    |                 |                        |
| Σχολική μονάδα                                                                                                    |                             |  |        | Σχολικό<br>Έτος                                                                                       | Τάξη                                                                                                    |                 |                        |
| 3ο ΟΛΟΗΜΕΡΟ ΔΗΜΟΤΙΚΟ ΣΧΟΛΕΙΟ ΠΑΤΡΩΝ                                                                                                    |                             |  |        | 2001 - 2002                                                                                           | Α Τάξη προάγεται                                                                                                    |                 |                        |
|                                                                                                    |                             |  |        |                                                                                                    | Β Τάξη προάγεται                                                                                                    |                 |                        |
| 3ο ΟΛΟΗΜΕΡΟ ΔΗΜΟΤΙΚΟ ΣΧΟΛΕΙΟ ΠΑΤΡΩΝ                                                                                                    |                             |  |        | 2002 - 2003                                                                                           | Β Τάξη προάγεται                                                                                                    |                 |                        |
|                                                                                                    |                             |  |        | 2002 - 2003<br>2003 - 2004                                                                            | Β Τάξη προάγεται<br>Γ Τάξη προάγεται                                                                                                    |                 |                        |
| 30 ONOHMEPO &HMOTIKO XXONEIO NATPSIN<br>30 ONOHMEPO &HMOTIKO XXONEIO NATPSIN<br>30 ONOHMEPO &HMOTIKO XXONEIO NATPSIN                                                                                                    |                             |  |        | 2002 - 2003<br>2003 - 2004<br>2004 - 2005                                                             | Β Τάξη προάγεται<br>Γ Τάξη προάγεται<br>Δ Τάξη προάγεται                                                                                  |                 |                        |
| 30 ONOHMEPO AHMOTIKO ZXONEIO NATPSIN<br>30 ONOHMEPO AHMOTIKO ZXONEIO NATPSIN<br>30 ONOHMEPO AHMOTIKO ZXONEIO NATPSIN<br>100 ONOHMEPO AHMOTIKO ZXONEIO XANISIN                                                                                                    |                             |  |        | 2002 - 2003<br>2003 - 2004<br>2004 - 2005<br>2005 - 2006                                              | Β Τάξη προάγεται<br>Γ Τάξη προάγεται<br>Δ Τάξη προάγεται<br>Ε Τάξη προάγεται                                                              |                 |                        |
| 30 OACHMEPO AHMOTIKO EXOAELO NATESIN<br>30 OACHMEPO AHMOTIKO EXOAELO NATESIN<br>30 OACHMEPO AHMOTIKO EXOAELO NATESIN<br>100 OACHMEPO AHMOTIKO EXOAELO XANESIN<br>100 OACHMEPO AHMOTIKO EXOAELO XANESIN                                                                                                    |                             |  |        | 2002 - 2003<br>2003 - 2004<br>2004 - 2005<br>2005 - 2006<br>2006 - 2007                               | Β Τόξη προάγεται<br>Γ Τόξη προάγεται<br>Δ Τόξη προάγεται<br>Ε Τάξη προάγεται<br>ΣΤ Τάξη απολύεται                                         |                 |                        |
| 30 OACHMEPO ΔΗΜΟΤΙΚΟ ΣΧΟΛΕΙΟ ΠΑΤΡΩΝ<br>30 ΟΛΟΗΜΕΡΟ ΔΗΜΟΤΙΚΟ ΣΧΟΛΕΙΟ ΠΑΤΡΩΝ<br>30 ΟΛΟΗΜΕΡΟ ΔΗΜΟΤΙΚΟ ΣΧΟΛΕΙΟ ΠΑΤΡΩΝ<br>100 ΟΛΟΗΜΕΡΟ ΔΗΜΟΤΙΚΟ ΣΧΟΛΕΙΟ ΧΑΝΙΩΝ<br>100 ΟΛΟΗΜΕΡΟ ΔΗΜΟΤΙΚΟ ΣΧΟΛΕΙΟ ΧΑΝΙΩΝ<br>110 ΗΜΕΡΗΣΙΟ ΓΠΝΙΛΑΣΙΟ ΠΑΤΡΑΣ                                                                        |                             |  |        | 2002 - 2003<br>2003 - 2004<br>2004 - 2005<br>2005 - 2006<br>2006 - 2007<br>2007 - 2008                | Β Τόξη προάγεται<br>Γ Τόξη προάγεται<br>Δ Τόξη προάγεται<br>Ε Τόξη προάγεται<br>ΣΤ Τόξη απολύεται<br>Α Τόξη προάγεται                     |                 |                        |
| 30 OACHMEPO AHMOTIKO SUOAEIO NATEGN<br>30 OACHMEPO AHMOTIKO SUOAEIO NATEGN<br>30 OACHMEPO AHMOTIKO SUOAEIO NATEGN<br>100 OACHMEPO AHMOTIKO SUOAEIO XANEGN<br>100 OACHMEPO AHMOTIKO SUOAEIO XANEGN<br>100 OACHMEPO AHMOTIKO SUOAEIO XANEGN<br>110 HMEPIEIO UTINNAZIO NATEA<br>110 HMEPIEIO UTINNAZIO NATEA |                             |  |        | 2002 - 2003<br>2003 - 2004<br>2004 - 2005<br>2005 - 2006<br>2005 - 2007<br>2007 - 2008<br>2008 - 2009 | Β Τάξη προάγεται<br>Γ Τάξη προάγεται<br>Δ Τάξη προάγεται<br>Ε Τάξη προάγεται<br>ΣΤ Τάξη απολύεται<br>Α Τάξη προάγεται<br>Β Τάξη προάγεται |                 |                        |